# Syncios D-Savior

## **User Manual**

### Overview

- Introduction
- Key Features
- System Requirements

### **Tutorials**

- How to Recover Partition/Recycle Bin/Custom Folder
- How to Recover Removable Devices
- How to Scan Disk and Recover Data

### Installation & Interface

- Installation
- Main Interface

### Purchase & Registration

- Purchase Syncios D-Savior
- Register Syncios D-Savior

## Support & Contact

- Support
- Contact Us

## Overview

- Introduction
- Key Features
- System Requirements

#### Introduction

Syncios D-Savior is the best pc data recovery expert. It can recover lost files from formatted disks, crashed systems, and various removable devices. Supports over 1000 file types, including images, videos, and documents. Offers one-click scanning and file preview before recovery. Safe and efficient.

#### **Key Features**

- Recover data from formatted disks, RAW & lost partitions, crashed systems, etc .
- Recover deleted files from hard drives, USB flash drives, SD cards, SSDs, cameras, etc.
- Recover 1,000+ formats of images, videos, audio, folders, archives, documents, etc.
- Recover data to any location, including external devices.
- Repair and restore various types of corrupted files.
- One-click scan with file preview before recovery.

#### **System Requirements**

- Operating System: Windows 7, 8, 10, 11 (32-bit & 64-bit)
- RAM: 512M or higher RAM.
- Processor: 1G Hz Intel processor or above CPU.
- Monitor: 1024\*768 resolution display or higher Monitor.

## Purchase & Registration

- Purchase Syncios D-Savior
- Register Syncios D-Savior

#### **Purchase Syncios D-Savior**

#### Quick Link:

To learn more and download the latest version of Syncios D-Savior, please visit its homepage:

Visit Syncios D-Savior Homepage

To buy a license key for Syncios D-Savior, please visit its online store:

- \* Purchase Syncios D-Savior Win
- 1. Why should I buy Syncios D-Savior?

Syncios D-Savior is a shareware. The trial version only allows you to scan deleted files. After purchasing the program, you will be provided with a license with your user ID and key code to unlock this limitation of recovering data.

- 2. What benefits do I have after registration?
- You can use the full functions and features of the Syncios program.
- You can enjoy lifetime FREE upgrades of the latest versions of Syncios.
- You can enjoy FREE technical support.

#### **Register Syncios D-Savior**

**Step 1.** Start by picking your music on the main screen. See the **"menu"** button at the top right. Click it to see more choices, then pick **"Register"**. Or, you can also go to the top right corner and click the **"key"** icon there.

**Step 2.** After placing an order, you will receive an email with a special key. Write the email address and the code from that email into the registration boxes, and press the **"Confirm"** button to make your license work.

| Syncios D-Savior          |                                                    |
|---------------------------|----------------------------------------------------|
| Recovery                  | Select the directory you want to restore           |
| Partition                 | Partition                                          |
| USB Flash Drive / SD Card | Local Disk(C:) New Volume(F:)                      |
| Advanced                  |                                                    |
| Scan Disk                 | Register ×                                         |
| Tech Support              | The software is registered, thank you for using it |
| 1 Help                    | Registered User: 🖂 Custom Folder                   |
|                           | Valid Until: © 20/01/2025                          |
|                           |                                                    |
|                           | Confirm                                            |
|                           |                                                    |
|                           |                                                    |
|                           |                                                    |
|                           |                                                    |
| 🖵 Website 🕐 Support       | Venion: 1.5.1.32                                   |

**Note:** The registration info is case-sensitive. And, please do not add a blank at the beginning or the end of the word. Make sure both the Email address and key code are the same as what we provided in the confirmation email after purchasing the program. If not, an error message will pop up as below:

## Installation & Interface

- Installation
- Main Interface

#### Installation

To install this product, please follow the steps below:

1. Download Syncios D-Savior Windows version from <u>https://www.syncios.com/syncios-dsavior.exe</u>.

2. Follow the instruction to finish the installation.

#### **Main Interface**

After you launch Syncios D-Savior, you will see the primary interface below:

| Syncios D-Savior          |                                 |                   | ≡ _ □ ×             |
|---------------------------|---------------------------------|-------------------|---------------------|
| Recovery                  | Select the directory you want t | o restore         | S Refresh           |
| Partition                 | Partition                       |                   |                     |
| USB Flash Drive / SD Card | Local Disk(C:)                  | ESD-USB(D:)       | New Volume(F:)      |
| Advanced                  | 66.11 GB/237.77 GB              | 16.09 MB/14.79 GB | 151.34 GB/931.50 GB |
| 😫 Scan Disk               |                                 |                   |                     |
| Tech Support              | Other Location                  |                   |                     |
| 💽 Help                    | Recycle                         | Desktop           | Custom Folder       |
|                           |                                 |                   |                     |
|                           |                                 |                   |                     |
|                           |                                 |                   |                     |
|                           |                                 |                   |                     |
|                           |                                 |                   |                     |
|                           |                                 |                   |                     |
| 🖵 Website 🔭 Support       |                                 |                   | Version: 2.0.0.34   |

## Tutorials

- How to Recover Partition/Recycle Bin/Custom Folder
- How to Recover Removable Devices
- How to Scan Disk and Recover Data

## How to Recover Partition/Recycle Bin/Custom Folder

When your computer's partition gets damaged and data is lost, partition recovery is an ideal choice. It showcases all the partitions on your computer like a well-organized menu, allowing you to pick and choose which one to scan and restore. This targeted approach not only boosts efficiency but also keeps your data pristine and untouched. Syncios D-Savior excels in scanning and recovering **various partitions, the Recycle Bin, Desktop, and even Custom Folders**.

#### Step 1: Select A Partition to Scan

Start Syncios D-Savior and behold its main interface, where all your computer's connected hard drives and their partitions are neatly displayed. Quick access to Recycle Bin, Desktop, and Custom Folders lets you pinpoint where you need to restore. Simply tick the partition you're after and hit **"Scan Now"**. Syncios will dive into its contents without delay.

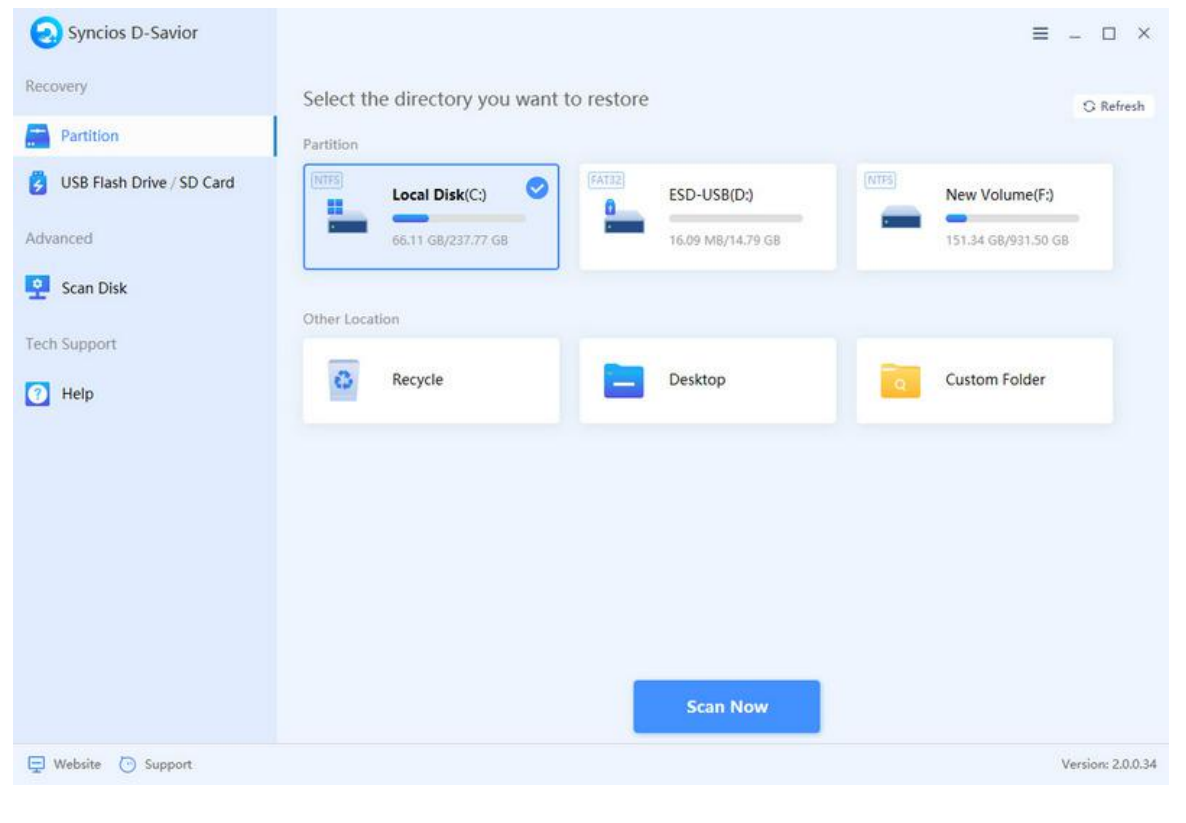

#### Step 2: Deep Scanning Partition Data

The **"Quick Scan"** will wrap up in no time, revealing some data snippets. But hang tight, it's just warming up for a **"Deep Scan"** of every recoverable bit. How long it takes depends on the partition's size and data complexity, but the progress bar keeps you in the loop.

| Catalog Type                  | Date Filter  Size Filter  Advanced Filter                                                                       | er 🗸 🕏 Reset                                                  | (              |
|-------------------------------|----------------------------------------------------------------------------------------------------|---------------------------------------------------------------|----------------|
| ] 📥 Local Disk(C:) 420741     | File Name     Modified Date                                                                                     | Size Type Path                                                |                |
| 🖸 💁 Recently Deleted 8051     | 🔲 🎦 1. Recently Deleted                                                                                         | Folder                                                        |                |
| Deleted Files 92777           | 🗌 📜 2. Deleted Files                                                                                            | Folder                                                        |                |
| 🗌 🔯 Files with missing p 8236 | 🔲 📜 3. Files with missing pat                                                                                   | Folder                                                        |                |
| 🗋 💽 Tagged Files 30095        | 🗌 🎦 4. Tagged Files                                                                                             | Folder                                                        | Preview        |
| 📄 🔯 Files without nam 281076  | 🔲 🐂 5. Files without names                                                                                      | Folder                                                        | Eile Name :    |
| 🗋 👩 Recycle 506               | 🔲 늘 6. Recycle                                                                                                  | Folder                                                        | 0.102/13011001 |
|                               |                                                                                                    |                                                               | Modified Date: |
|                               |                                                                                                    |                                                               | 4              |
|                               |                                                                                                    |                                                               | Type:          |
|                               |                                                                                                    |                                                               | Size:          |
|                               |                                                                                                    |                                                               | Path:          |
|                               | Quick scan completed!<br>You can browse and recover files, and [De<br>you! This may take some time, please be p | ep Scan] has been started to uncover more files fi<br>atient! | or ×           |
|                               | 🔹 o Deep Scan 🔳 🕕                                                                                               |                                                               | Recover Now    |

#### **Step 3: Partition Scan Complete**

Once the scan wraps up, a notification pops up, and your files are categorized neatly.

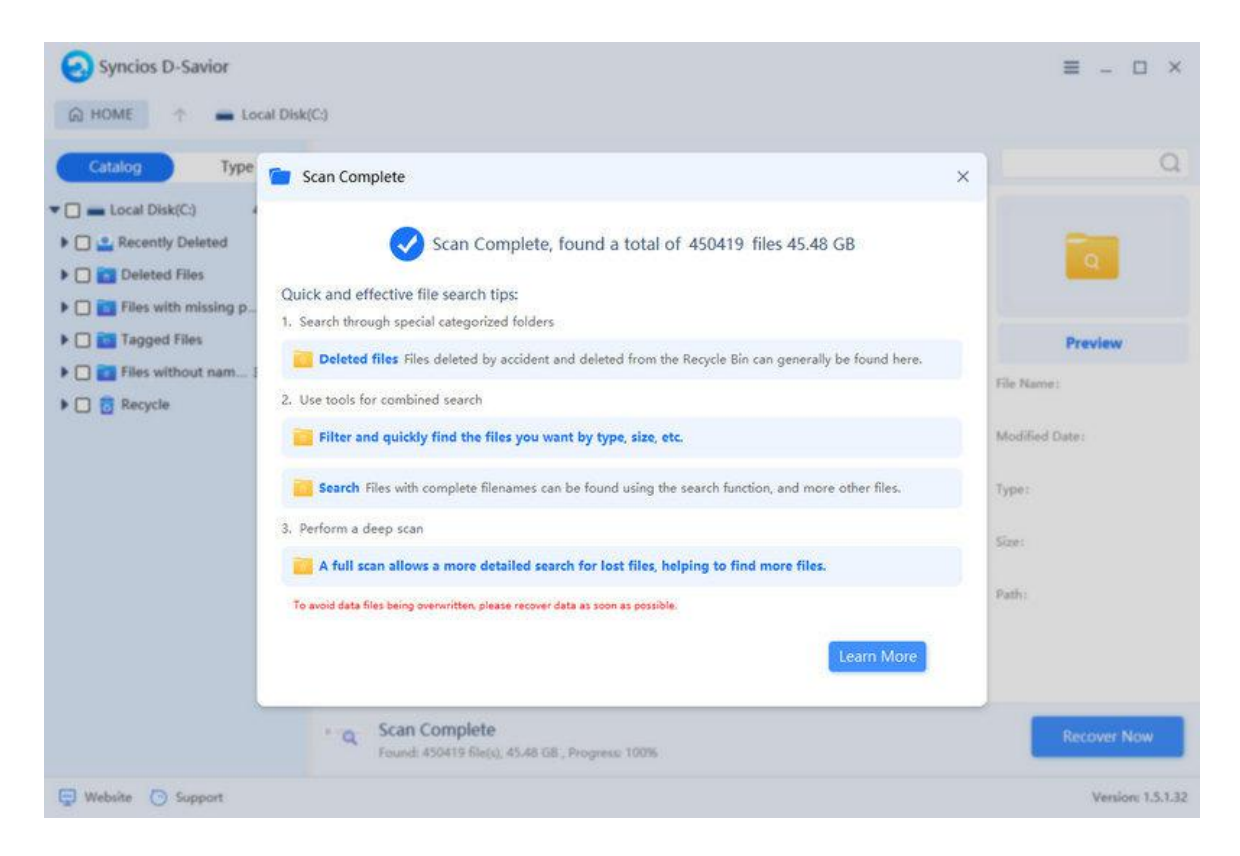

#### Step 4: Select Files to Recover from Partition

Scan results are organized by "Catalog". Peruse the file list, using File Name, Modified Date, Sizes, Type, and Path to zero in on your lost treasures.

|                     | - Havancea I mer +                                                                                                    | exneset                                                                                                    |                                                                                                    |                                                                                                    |                                                                                                    |
|---------------------|----------------------------------------------------------------------------------------------------|----------------------------------------------------------------------------------------------------|----------------------------------------------------------------------------------------------------|----------------------------------------------------------------------------------------------------|----------------------------------------------------------------------------------------------------|
| File Name           | Modified Date                                                                                                    | Size                                                                                                    | Туре                                                                                                    | Path                                                                                                    |                                                                                                    |
| 🔲 📁 HSF             |                                                                                                    |                                                                                                    | Folder                                                                                                    |                                                                                                    |                                                                                                    |
| 🗋 🔚 Icons           |                                                                                                    |                                                                                                    | Folder                                                                                                    |                                                                                                    |                                                                                                    |
| Licenses            |                                                                                                    |                                                                                                    | Folder                                                                                                    |                                                                                                    |                                                                                                    |
| 🔲 📁 Linguistics     |                                                                                                    |                                                                                                    | Folder                                                                                                    |                                                                                                    | Preview                                                                                                    |
| 🔲 💴 NGL             |                                                                                                    |                                                                                                    | Folder                                                                                                    |                                                                                                    | File Namer                                                                                                    |
| Sample_files        |                                                                                                    |                                                                                                    | Folder                                                                                                    |                                                                                                    | -2.102.2340.0325                                                                                                    |
| 🔲 🎦 amt             |                                                                                                    |                                                                                                    | Folder                                                                                                    |                                                                                                    | Modified Date;                                                                                                    |
| 🖸 🎦 cef             |                                                                                                    |                                                                                                    | Folder                                                                                                    | 24                                                                                                    |                                                                                                    |
| 🔲 📁 configuration   |                                                                                                    |                                                                                                    | Folder                                                                                                    |                                                                                                    | Type:                                                                                                    |
| 🔲 🛅 node            |                                                                                                    |                                                                                                    | Folder                                                                                                    |                                                                                                    | Size:                                                                                                    |
| 🔲 📜 ruby            |                                                                                                    |                                                                                                    | Folder                                                                                                    |                                                                                                    |                                                                                                    |
| 🗆 🐂 www             |                                                                                                    |                                                                                                    | Folder                                                                                                    |                                                                                                    | Path:                                                                                                    |
| 🗌 🐂 22_ZZ           |                                                                                                    |                                                                                                    | Folder                                                                                                    |                                                                                                    |                                                                                                    |
| AAMLauncherUtil.exe | 2024-12-17 09:32:07                                                                                                    | 363.56 KB                                                                                                    | Application                                                                                                    | C:/Program Files/                                                                                                    |                                                                                                    |
|                     | 2024 12 17 00.22.07                                                                                                    | 1 72 640                                                                                                    | Analication or                                                                                                    | Culture Eller                                                                                                    |                                                                                                    |
|                     | <ul> <li>File Name</li> <li>File Name</li> <li>HSF</li> <li>Cons</li> <li>Consection</li> <li>Conguistics</li> <li>NGL</li> <li>Sample_files</li> <li>ant</li> <li>cef</li> <li>configuration</li> <li>configuration</li> <li>node</li> <li>ruby</li> <li>www</li> <li>z_zZZ</li> <li>AAMLauncherUtil.exe</li> </ul> | File Name     Modified Date       Im HSF     Important of the set of the se | File Name     Modified Date     Size       Im HSF     Image: Size     Image: Size       Image: Size     Image: Size     Image: Size       Image: Size     Image: Size     Image: Size | File Name     Modified Date     Size     Type       Image: HSF     Folder       Image: Steenes     Folder       Image: Steenes     Folder | File Name     Modified Date     Size     Type     Path       Im HSF     Folder     Folder       Im Licenses     Folder     Folder       Im Licenses     Folder     Folder       Im Licenses     Folder     Folder       Im Licenses     Folder     Folder       Im Licenses     Folder     Folder       Im Licenses     Folder     Folder       Im Licenses     Folder     Folder       Im Licenses     Folder     Folder       Im NGL     Folder     Folder       Im ant     Folder     Folder       Im node     Folder     Folder       Im node     Folder     Folder       Im node     Folder     Folder       Im node     Folder     Folder       Im node     Folder     Folder       Im node     Folder     Folder       Im node     2024-12-17 09:32:07     363:56 KB     Application       Im AdMLauncher/Util.exe     2024-12-17 09:32:07     172 MP     Amplification on CyProgram Filler |

Alternatively, switch to "Type" sorting – Camera, Image, Document, Audio, Video, Archive, Program, and Others" – to locate your files by type.

| Catalog Type        | Date Filter 🕶  | Size Filter 👻    | Advanced Filter -   | &Reset    |          |                   |                              |
|---------------------|----------------|------------------|---------------------|-----------|----------|-------------------|------------------------------|
| All Files 4502      | 33 D File Name |                  | Modified Date       | Size      | Туре     | Path              | 0                            |
| 🗌 🧰 Camera          | 0 🖸 🌆 add-app  | s-to-startup-fol | 2024-12-13 11:59:16 | 121.44 KB | JPG File | C:/Users/Bubble/  | the second second second     |
| 🗋 📑 Images 344      | 84 🔲 🐧 add-app | s-to-startup-f   | 2024-12-13 11:59:   | 121.44 KB | JPG File | C:/Users/Bubble/  | 1                            |
| Document 1122       | 76 🗌 🚯 add-nev | -item-to-startu  | 2024-12-13 15:20:58 | 258.29 KB | JPG File | C:/Users/Bubble/  | 1. 2                         |
| 🗋 📴 Audio 🛛 💈       | 21 🗍 🐴 add-nev | -item-to-startu  | 2024-12-13 15:20:58 | 258.29 KB | JPG File | C:/Users/Bubble/  | Preview                      |
| 🗋 🚺 Video 👘 1       | 45 🗋 🏠 choose- | a-custom-folde   | 2024-12-13 18:55:24 | 252.82 KB | JPG File | C:/Users/Bubble/  | Cile Masses                  |
| Compressed files 37 | 48 🗋 🍝 choose- | a-custom-folde   | 2024-12-13 18:55:24 | 252.82 KB | JPG File | C:/Users/Bubble/  | add-apps-to-startup-folder.j |
| Program 661         | 61 🗋 🍝 choose- | a-program-via    | 2024-12-13 17:51:34 | 107.55 KB | JPG File | C:/Users/Bubble/  | Modified Date:               |
| ] 📴 Others 2331     | 98 🖸 🍝 choose- | a-program-via    | 2024-12-13 17:51:34 | 107.55 KB | JPG File | C:/Users/Bubble/  | 2024-12-13 11:59:16          |
|                     | 🗌 🐴 create-b   | at-file.jpg      | 2024-12-13 17:08:38 | 89.52 KB  | JPG File | C:/Users/Bubble/  | Type:                        |
|                     | 🗌 🐴 create-b   | at-file.jpg      | 2024-12-13 17:08:38 | 89.52 KB  | JPG File | C:/Users/Bubble/  | Size:                        |
|                     | 🗌 🐴 create-ta  | isk-in-windows   | 2024-12-13 17:47:42 | 133.63 KB | JPG File | C:/Users/Bubble/  | 124353                       |
|                     | 🗌 🐴 create-ta  | ısk-in-windows   | 2024-12-13 17:47:42 | 133.63 KB | JPG File | C:/Users/Bubble/  | Path:                        |
|                     | 🗌 🐴 delete-a   | pp-delay-in-wi   | 2024-12-13 17:29:40 | 189.20 KB | JPG File | C:/Users/Bubble/  |                              |
|                     | 🗌 🚯 delete-a   | pp-delay-in-wi   | 2024-12-13 17:29:40 | 189.20 KB | JPG File | C:/Users/Bubble/  |                              |
|                     | 🗂 🛣 amalau     | hat file add av  | 2024 12 12 17.06.26 | 00 70 10  | ing cite | Colliesee/Dubble/ |                              |

#### Step 5: Preview Files Before Recovery

Hover over any file and click the **"Preview"** button on the right to get a sneak peek. This ensures you recover exactly what you need.

| Syncios D-Savior |                             |                                           |                   |                       | ≡ - □ ×                                                                                                    |
|------------------|-----------------------------|-------------------------------------------|-------------------|-----------------------|----------------------------------------------------------------------------------------------------|
| Previe           | w add-apps-to-startup-folde | rjpg                                      |                   | ×                     |                                                                                                    |
| Catalog          |                             |                                           |                   |                       | Q                                                                                                    |
| All Files        |                             |                                           |                   | Select All(0/1291)    |                                                                                                    |
| Camera           |                             |                                           |                   | 2                     |                                                                                                    |
| 🗆 😁 Images       | 9                           |                                           |                   | (MGI3322)pg           | Real Processing and Processing and P |
| Documer          | 125                         |                                           |                   |                       | -                                                                                                    |
| Audio            | Startup X +                 |                                           | - u x             | 0                     | Preview                                                                                                    |
| Video            | + + + + O + -               | Windows + Start Monu + Programs + Startup | Search Startup Q. | 1/10/15522.000        |                                                                                                    |
| Program          | 1 Name                      | Decodified Type Sor                       | (2) Ostais        |                       | -startup-folder.jpg                                                                                                    |
| Others           | E Shipe                     | 12/12/2019/2010/ Skine 243                |                   | 0                     | 11:59:16                                                                                                    |
|                  | F. 0                        |                                           |                   |                       |                                                                                                    |
|                  | Annese Marcus               | la fug                                    |                   | Detantorigene         |                                                                                                    |
|                  | 1.52                        |                                           |                   |                       |                                                                                                    |
|                  |                             |                                           |                   |                       |                                                                                                    |
|                  |                             |                                           |                   |                       |                                                                                                    |
|                  |                             |                                           |                   |                       |                                                                                                    |
|                  |                             |                                           | Select: 0 fi      | e(s). 0 Byte Recovery |                                                                                                    |
|                  | Found: 430                  | 9419 ble(s), 45,48 GS ; Progress; 100%    |                   |                       | lecover Now                                                                                                    |
|                  |                             |                                           |                   |                       |                                                                                                    |

#### Step 6: Start Recovering Data from Partition

Before recovery, click the **"Directory"** button to pick a safe spot. A different hard drive or partition from the source to steer clear of data overwriting or corruption. Recovering to removable devices is available. Click **"Recovery Now"** to initiate the transfer from the target partition to your chosen destination.

|                                 |                | Date Filter  Size Filter                                                                                         | Advanced Filter •                                                 | <b>W</b> Reset                                                           |                  |                                                                                                    | 3    |
|---------------------------------|----------------|----------------------------------------------------------------------------------------------------|-------------------------------------------------------------------|--------------------------------------------------------------------------|------------------|----------------------------------------------------------------------------------------------------|------|
| ) 📑 All Files 4                 | 150233 C       | ) File Name                                                                                                    | Modified Date                                                     | Size Type                                                                | Path             | 0                                                                                                    |      |
| 🗌 💼 Camera                      | 0 1            | 🗋 💑 add-apps-to-startup-fol.                                                                                     | . 2024-12-13 11:59:16                                             | 121.44 KB JPG File                                                       | C:/Users         | /Bubble/                                                                                                    |      |
| 🗋 🤮 Images                      | 34484          | 2 🍝 add-apps-to-startup-f                                                                                        | 2024-12-13 11:59:                                                 | 121.44 KB JPG File                                                       | C:/User          | s/Bubble/                                                                                                    | 1.1  |
| Document 1 Audio                | 12276<br>221   | Prepare to recover fil                                                                                           | es                                                                |                                                                          | ×                | ubble/ Pre                                                                                                    | view |
| ] D Video                       | 145            | Directory                                                                                                    |                                                                   | 1                                                                        |                  | File Name:                                                                                                    |      |
| Program 66161     Others 233196 | 66161<br>33198 | Do not restore original part                                                                                     | ition to avoid secondary                                          | damagel                                                                  |                  | oText                                                                                                    |      |
|                                 |                |                                                                                                    |                                                                   |                                                                          |                  |                                                                                                    |      |
|                                 |                |                                                                                                    |                                                                   | Cancel                                                                   | Confirm          | <ul> <li>3D Objects</li> <li>Desktop</li> <li>Documents</li> </ul>                                                                                              |      |
|                                 |                | J 🔹 create-task-in-windows                                                                                       | 2024-12-13 17;47;42                                               | Cancel<br>133.63 KB JPG File                                             | Confirm 2        | <ul> <li>3D Objects</li> <li>Desktop</li> <li>Documents</li> <li>Downloads</li> <li>Music</li> </ul>                                                            |      |
|                                 |                | ) 🔥 create-task-in-windows.                                                                                      | 2024-12-13 17:47:42<br>2024-12-13 17:29:40                        | Cancel<br>133.63 K8 JPG File<br>189.20 K8 JPG File                       | Confirm<br>Cyt 5 | 3D Objects     Desktop     Documents     Downloads     Music     Pictures     Videos                                                                            |      |
|                                 |                | <ul> <li>A create-task-in-windows</li> <li>A delete-app-delay-in-wi</li> <li>A delete-app-delay-in-wi</li> </ul> | 2024-12-13 17:47:42<br>2024-12-13 17:29:40<br>2024-12-13 17:29:40 | Cancel<br>133.63 KB JPG File<br>189.20 KB JPG File<br>189.20 KB JPG File | Confirm<br>CA    | <ul> <li>3D Objects</li> <li>Desktop</li> <li>Documents</li> <li>Downloads</li> <li>Music</li> <li>Pictures</li> <li>Videos</li> <li>Local Disk (C.)</li> </ul> |      |

#### Step 7: Check the Recovered Files on PC

When the recovery is done, navigate to your chosen location and give your files a onceover. Ensure they're intact, accurate, and damage-free.

| Syncios D-Savior                                                                                                    |                                                                                                    | L I D I = I<br>File Home                                                                                                    | Share View                                                                                                    | Manage 2024.1<br>Picture Tools                              | 12.16 — 🗆 X<br>~ 😮                                                                                                    |
|----------------------------------------------------------------------------------------------------|----------------------------------------------------------------------------------------------------|----------------------------------------------------------------------------------------------------|----------------------------------------------------------------------------------------------------|-------------------------------------------------------------|----------------------------------------------------------------------------------------------------|
| HOME     All Files     All Files     Al | images > jpg Date Filter  Size Filter  Advar File Name Modifie  add-apps-to-startup-fol                                                                                                    | ← → ~ ↑<br>* Quick z<br>De *<br>Do *<br>Do *<br>Pic.*<br>css-m<br>d-sav                                                                                                    | <ul> <li>« 2024.12.18 Ev</li> <li>9</li> <li>9</li></ul> | > 2024.12.16 V<br>to-startup-folder.jpg                     | δ Search 2024.12.16 ρ                                                                                                    |
| Audio         221           Image: Compressed files         3748           Image: Compressed files         3748                                                                                                    | This recovery                                                                                                    | 1 item<br>Recovery<br>1files, totaling121.44                                                                                                    | successful!<br>I KBdata!<br>Se Re                                                                                                    | ubble<br>ubble<br>ubble<br>ubble<br>ubble<br>ubble<br>ubble | File Name :     add-apps-to-startup-folder.jpg     Modified Date :     2024-12-13 11:59:16     JPG File     Size :     JPG File     JPG File     Jassa |
|                                                                                                    | Image: Construction of the second second s | -13 17)47)42 133<br>-13 17)29)40 189<br>-13 17)29)40 189<br>-13 17)29)40 189<br>-13 17)29)40 08<br>-13 17)29)40 08<br>-13 17)29)40 189<br>-13 17)29)40 189<br>-13 17)29<br>-13 17)29<br>-13 1702<br>-13 1702<br>-13 1702<br>-13 1702<br>-13 1702<br>-13 1702<br>-13 1702<br>-13 1702<br>-13 1702<br>-13 1702<br>-13 | .63 KB JPG File<br>20 KB JPG File<br>20 KB JPG File<br>20 KB JPG File                                                                                                    | CyUsers/Bubble<br>CyUsers/Bubble<br>CyUsers/Bubble          | Recover Now   Select 1 file(s)                                                                                                    |
| 🕞 Website 💿 Support                                                                                                    |                                                                                                    |                                                                                                    |                                                                                                    |                                                             | Version: 1.5.1.32                                                                                                    |

### How to Recover Removable Devices

Rescuing data from removable devices—like USB flash drives, external hard drives, SD cards, and memory sticks—is all about bringing back lost or deleted files from these portable storage gadgets. As soon as you notice data missing, hit the brakes on any writing activities to the device. New data could swoop in and overwrite the old, slimming down your chances of a successful recovery. So, acting swiftly to retrieve your data is absolutely crucial.

#### Step 1: Select A External Drive to Scan

Plug in your external devices like **USBs**, **SD** cards, cameras, **MP3** players, or video **players**, and Syncios D-Savior will spring into action, instantly detecting them and asking if you want to load their data. Give it the green light, and it'll whip out your device's contents in no time.

| Syncios D-Savior                                                                                                    |                                                                                                | ≡ _ □ ×           |
|----------------------------------------------------------------------------------------------------|------------------------------------------------------------------------------------------------|-------------------|
| Recovery                                                                                                    | USB Flash Drive/SD Card<br>Select your SD card                                                 | G Refresh         |
| <ul> <li>USB Flash Drive / SD Card</li> <li>Advanced</li> <li>Scan Disk</li> <li>Tech Support</li> <li>Help</li> </ul> | Kingston DT 101 G2<br>14.79 GB<br>Device changed, reload device right<br>now?<br>Reload Cancel | Scan              |
| 🕀 Website 🗿 Support                                                                                                    |                                                                                                | Version: 1.5.1.32 |

#### Step 2: Deep Scanning External Drive

Hit that **"Scan"** button, and let the magic begin as it scans through all the data on your connected device.

| Syncios D-Savior          |                                | ≡ _ □ ×           |
|---------------------------|--------------------------------|-------------------|
| Recovery                  | USB Flash Drive/SD Card        | G Refresh         |
| Partition                 | Select your SD card            |                   |
| USB Flash Drive / SD Card |                                |                   |
| Advanced                  | Kingston DT 101 G2<br>14.79 GB | Scan              |
| Scan Disk                 |                                |                   |
| Tech Support              |                                |                   |
| 1 Help                    |                                |                   |
|                           |                                |                   |
|                           |                                |                   |
|                           |                                |                   |
|                           |                                |                   |
|                           |                                |                   |
|                           |                                |                   |
|                           |                                |                   |
| 📮 Website 💿 Support       |                                | Version: 2.0.0.34 |

#### **Step 3: Select Files to Recover**

Once the scan is done, dive into the **"Catalog"** section and tick off the files you need rescuing.

| Catalog Type               | Date Filter                                                        | Advanced Filter                                                  | Reset              |                      |                  |         |                                       |
|----------------------------|--------------------------------------------------------------------|------------------------------------------------------------------|--------------------|----------------------|------------------|---------|---------------------------------------|
| Kingston DT 101 G2 10767   | File Name                                                          | Modified Date                                                    | Size               | Туре<br>Аррисацон ех | Path             |         | _                                     |
| Deleted Files 190          | libbluray-awt-j2se-1.1.2                                           | . 2020-07-06 14:11:10                                            | 70.10 KB           | JAR File             | D:               |         | ?                                     |
| Kodi 184                   | Dibbluray-j2se-1.1.2.jar                                           | 2020-07-06 14:11:10                                              | 747.60 KB          | JAR File             | D:               |         |                                       |
| Files with missing paths 0 |                                                                    | 2020-01-13 00:35:58                                              | 220.00 KB          | Application ex       | D:               |         | Preview                               |
| Tagged Files 223           |                                                                    | 2020-01-05 21:39:34                                              | 2.92 MB            | Application ex       | D:               | 1       | file Name:                            |
| Files without names 10354  | BDAV1D.DLL                                                         | 2020-05-29 20:12:48                                              | 1.17 MB            | Application ex       | D:               | 3       | ibdvdnav.dll                          |
| G Recycle 0                | 🖬 🔄 libdvdnav.dll                                                  | 2022-03-03 17:22:                                                | 195.00 KB          | Application e        | D:               |         | Modified Date:<br>2022-03-03 17:22:34 |
|                            | 🔲 🗟 libmariadb.dll                                                 | 2020-01-05 21:39:48                                              | 3.34 MB            | Application ex       | D:               | 1       | Type:                                 |
|                            |                                                                    | 2020-01-05 21:39:26                                              | 134.50 KB          | Application ex       | D:               | 4       | Application extension                 |
|                            |                                                                    | 2020-01-05 21:39:32                                              | 273.00 KB          | Application ex       | D:               | đ       | 199680                                |
|                            |                                                                    |                                                                  | 305 00 B           | ND C3-               | r.               | 3       | Path:                                 |
|                            | Quick scan comple<br>You can browse and r<br>you! This may take so | eted!<br>ecover files, and [Deep Sc<br>me time, please be patier | an] has been<br>tl | started to uncove    | r more files for | ×       |                                       |
|                            | Deep Scan                                                          | ش                                                                |                    |                      |                  | Deserve |                                       |

| £) номе ↑ 🗖 /    | All Files 🕨 🖪 | Video 🕨 mp4                      |                                                             |                              |                 |                    |                              |
|------------------|---------------|----------------------------------|-------------------------------------------------------------|------------------------------|-----------------|--------------------|------------------------------|
| Catalog Typ      | be            | Date Filter                      | ilter  Advanced Filte                                       | er 🕶 🕏 Reset                 |                 |                    | C                            |
| 🗋 🛅 Camera       | 0             | File Name                        | Modified Date                                               | Size                         | Туре            | Path               |                              |
| 🛃 🧱 Images       | 6198          | D B mp4_18978032.m               | p4 /                                                        | 22.65 MB                     | MP4 File        | D:                 |                              |
| 🛃 📒 bmp          | 39            |                                  |                                                             |                              |                 |                    |                              |
| 🛃 📒 gif          | 11            |                                  |                                                             |                              |                 |                    |                              |
| 🛃 📒 ico          | 19            |                                  |                                                             |                              |                 |                    | Preview                      |
| 🛃 📒 jpg          | 84            |                                  |                                                             |                              |                 |                    | Ella Mineral                 |
| 🛃 🛑 png          | 5974          |                                  |                                                             |                              |                 |                    | mp4_18978032.mp4             |
| 🛃 📻 psd          | 62            |                                  |                                                             |                              |                 |                    | Modified Date:               |
| 🔽 🚾 svg          | 8             |                                  |                                                             |                              |                 |                    | 1                            |
| 🔽 📒 tif          | 1             |                                  |                                                             |                              |                 |                    | Type:                        |
| 🗋 📑 Document     | 2653          |                                  |                                                             |                              |                 |                    | Size:                        |
| 🗋 📴 Audio        | 28            |                                  |                                                             |                              |                 |                    | 23750410                     |
| 🗋 🖸 Video        | 2             |                                  |                                                             |                              |                 |                    | Path:                        |
| 🗖 📒 mp4          | 1             | Quick scan o                     | ompleted!                                                   |                              |                 | ×                  |                              |
| 🔲 🗾 swf          | 1             | You can brows<br>you! This may t | e and recover files, and [Dec<br>ake some time, please be p | ep Scan] has been<br>atient! | started to unco | ver more files for |                              |
| Compressed files | 104           |                                  |                                                             |                              |                 |                    |                              |
| Program          | 509           | Q Deep Scan                      |                                                             |                              |                 | Recov              | er Now   Select 6199 file(s) |
| 🗍 🧰 Others       | 1276          | Found: 10770 file                | e(s), 9.94 GB , Progress: 98.8                              | 8%                           |                 |                    |                              |

You can also switch to "Type" mode for a file-type-based treasure hunt of your lost data.

#### Step 4: Start Recovering Data

Once you've ticked all the boxes, click **"Recovery Now"**, pick a cozy spot on your drive, and start bringing your chosen files back to life.

| HOME T A                                                                                                    | Il Files 🛛 🛅 Video 🔺 mp4                                                                                                    | = - U ×                         |
|----------------------------------------------------------------------------------------------------|----------------------------------------------------------------------------------------------------|---------------------------------|
| Catalog Type                                                                                                    | Date Filter  Size Filter  Advanced Filter  SReset                                                                                                    | Q                               |
| Camera                                                                                                    | 0 File Name Modified Date Size Type Path                                                                                                    |                                 |
| The set of the set of the se | 6198 amp4_18978032.mp4 / 22.65 MS MP4 File D:                                                                                                    | 2                               |
| ico                                                                                                    | 19 Prepare to recover files ×                                                                                                    | Preview                         |
| ipg                                                                                                    | 84 Directory<br>5974 F\Work Directory                                                                                                    | File Name :<br>mp4_18978032.mp4 |
| svg                                                                                                    | 62<br>Do not restore original partition to avoid secondary damage!<br>8                                                                                                    | Modified Date:<br>/<br>Type:    |
| Document     Audio                                                                                                    | 2653 Cancel Confirm                                                                                                    | MP4 File<br>Size :<br>23750410  |
| Video                                                                                                    | 2                                                                                                    | Path:                           |
| mp4     swf     Gompressed files                                                                                                    | 1         Quick scan completed!           1         You can browse and recover files, and [Deep Scan] has been started to uncover more files for you! This may take some time, please be patient!           104                                                                                                    | , ×                             |
| Program     Others                                                                                                    | S09         Open Scan         Open Scan         Open | Recover Now   Select 2 file(s)  |
| 😨 Website 👩 Support                                                                                                    |                                                                                                    | Version: 1.5.1.32               |

#### Step 5: Check the Recovered Files on PC

When the recovery is a wrap, head over to the storage spot you picked earlier to greet your newly retrieved data with open arms.

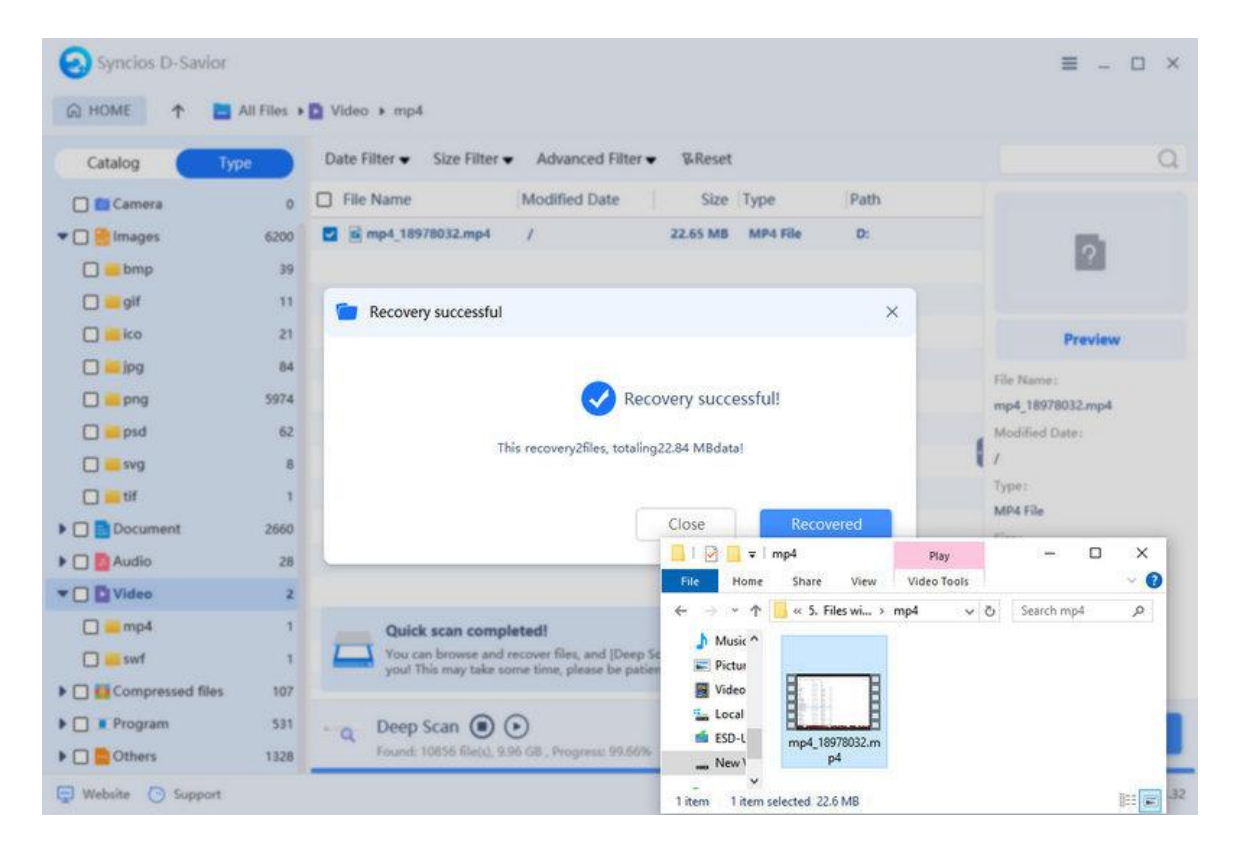

### How to Scan Disk and Recover Data

Hard drive recovery comes in handy when your entire hard drive is in distress or you've lost precious data, perhaps due to a hard drive failure or a system meltdown. This process entails a thorough scan and analysis of the entire drive, capable of reviving data from all partitions, even if partition info has vanished into thin air.

#### Step 1: Select A Disk to Scan

Pick the disk you need to recover by spotting its name and size. Hit that **"Scan Disk"** button.

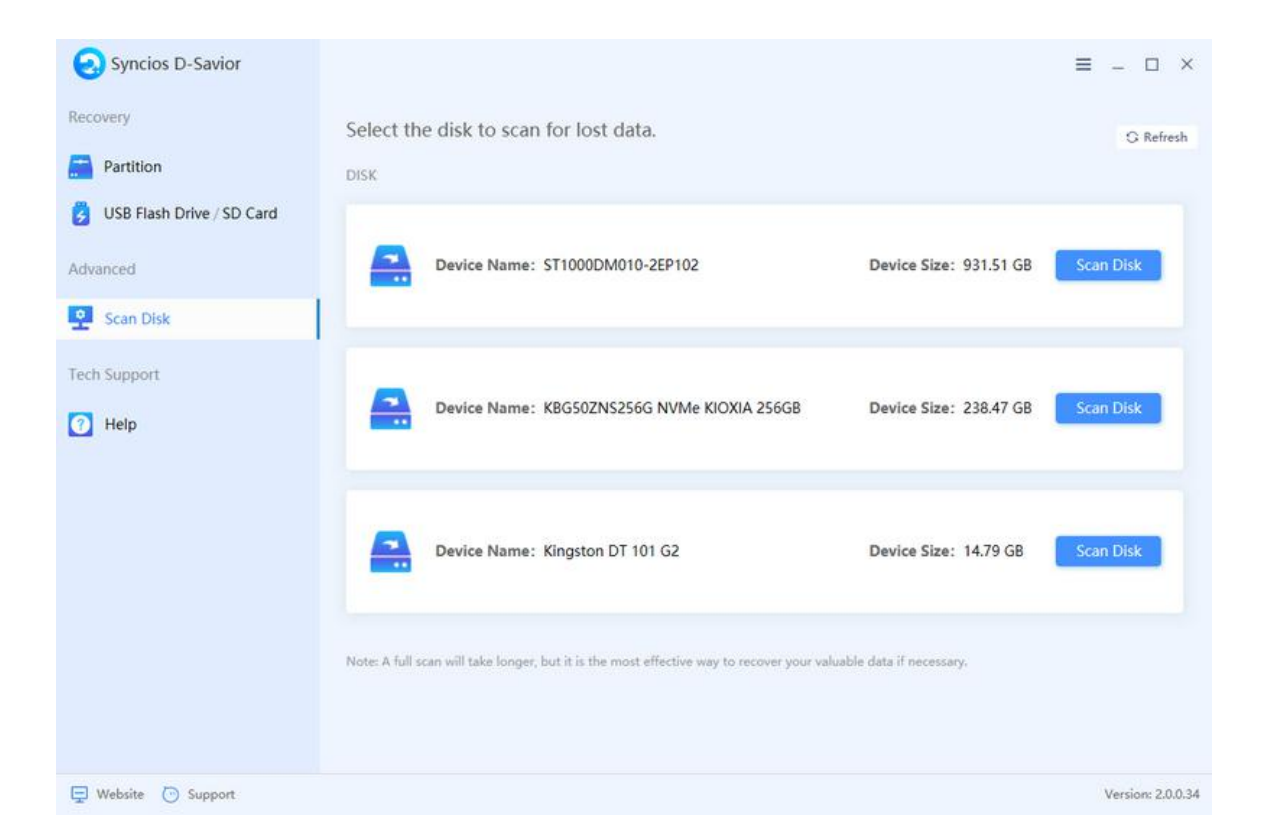

#### Step 2: Select Files to Recover from Disk

Disk recovery is a comprehensive task that involves scanning a lot of data, so it usually takes some time. Once the scan is wrapped up, dive into the **"Catalog"** folder list and locate the files you're yearning for.

| Catalog Type                 | Date Filter  Size Filter   | Advanced Filter     | & Reset  |           |      |         |               |
|------------------------------|----------------------------|---------------------|----------|-----------|------|---------|---------------|
| KBG50ZNS256G N 675379        | File Name                  | Modified Date       | Size     | Туре      | Path |         |               |
| eentiy Deleted 8950          | 🗋 📁 SExtend                |                     |          | Folder    |      | 1       |               |
| Deleted Files 204600         | 🔲 📁 Program Files          |                     |          | Folder    |      |         | Q             |
| ] 📷 Files with missing 47605 | 🔲 📜 Program Files (x86)    |                     |          | Folder    |      |         |               |
| ) 🔄 Tagged Files 20700       | ProgramData Folder         |                     |          |           |      | Preview |               |
| ) 📷 Files without nam 392679 | 🔲 📁 System Volume Informa  |                     |          | Folder    |      | F       | File Name:    |
| 🗌 👩 Recycle 845              | 🗋 🛅 Temp                   |                     |          | Folder    |      |         |               |
|                              | 🔲 📜 Users                  |                     |          | Folder    |      | M       | odified Date: |
|                              | 🗋 📜 Windows                |                     |          | Folder    |      | ų       |               |
|                              | record-empty@2x.png        | 2024-11-21 13:02:08 | 2.91 KB  | PNG File  | C:/  | ту      | pe:           |
|                              | e record-icon@2x.png       | 2024-11-21 13:02:08 | 24.52 KB | PNG File  | C:/  | Si      | ze:           |
|                              | 🔲 🖻 refresh button@2x.png  | 2024-11-21 13:02:08 | 17.64 KB | PNG File  | C:/  |         |               |
|                              | e register-error1@2x.png   | 2024-11-21 13:02:08 | 5.26 KB  | PNG File  | C:/  | P       | ith:          |
|                              | register-error2@2x.png     | 2024-11-21 13:02:08 | 5.82 KB  | PNG File  | C:/  |         |               |
|                              | register-error3@2x.png     | 2024-11-21 13:02:08 | 5.51 KB  | PNG File  | C:/  |         |               |
|                              | 🗖 🖬 essistar arrach@?u ana | 2024 11 21 12.02.00 | E EU ND  | INIC CILO | ~    |         |               |

Alternatively, you can use the **"Type"** filter to pinpoint the files you need. After finding them, simply tick the boxes and click **"Recovery Now"** to kickstart the data retrieval.

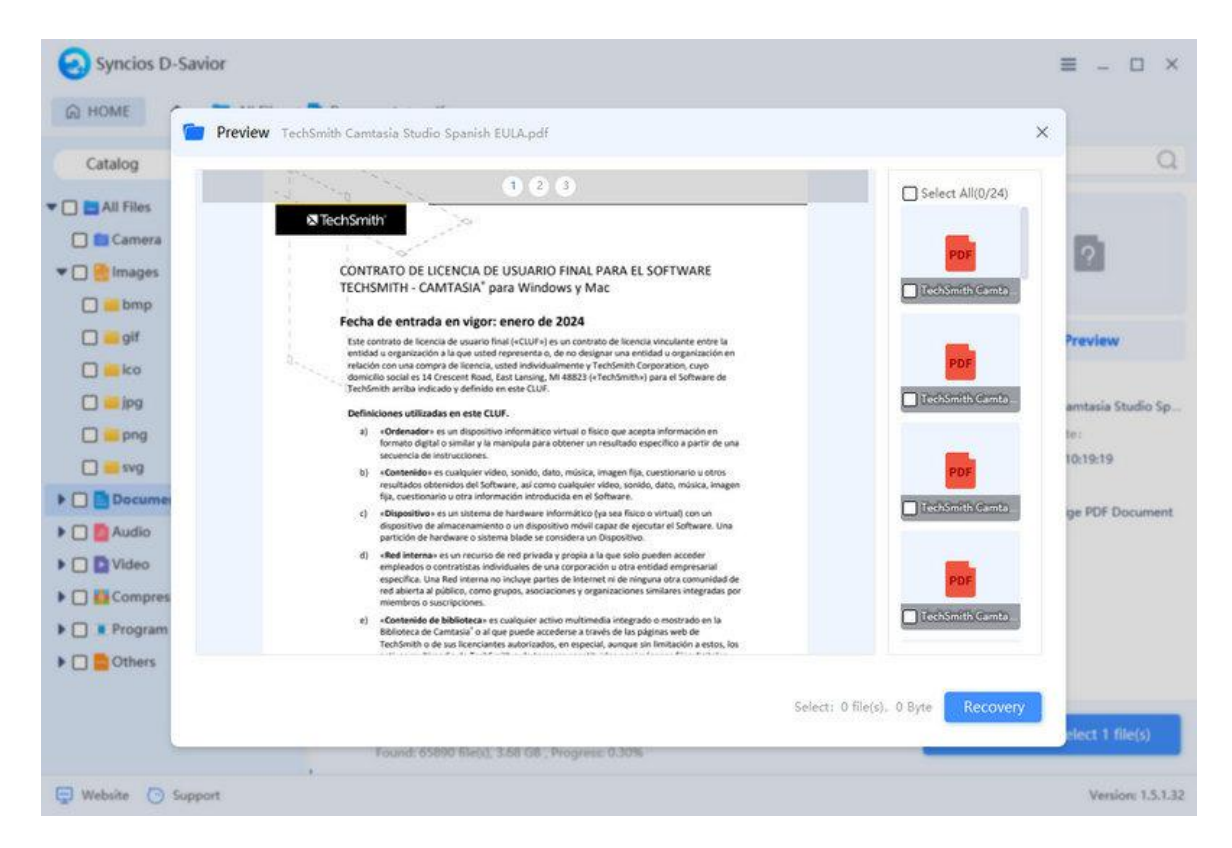

**Step 3: Check the Recovered Files** 

Your recovered data will pop up in the folder you designated. Take a peek to see if they've returned in their original glory. And the original file paths will also be preserved.

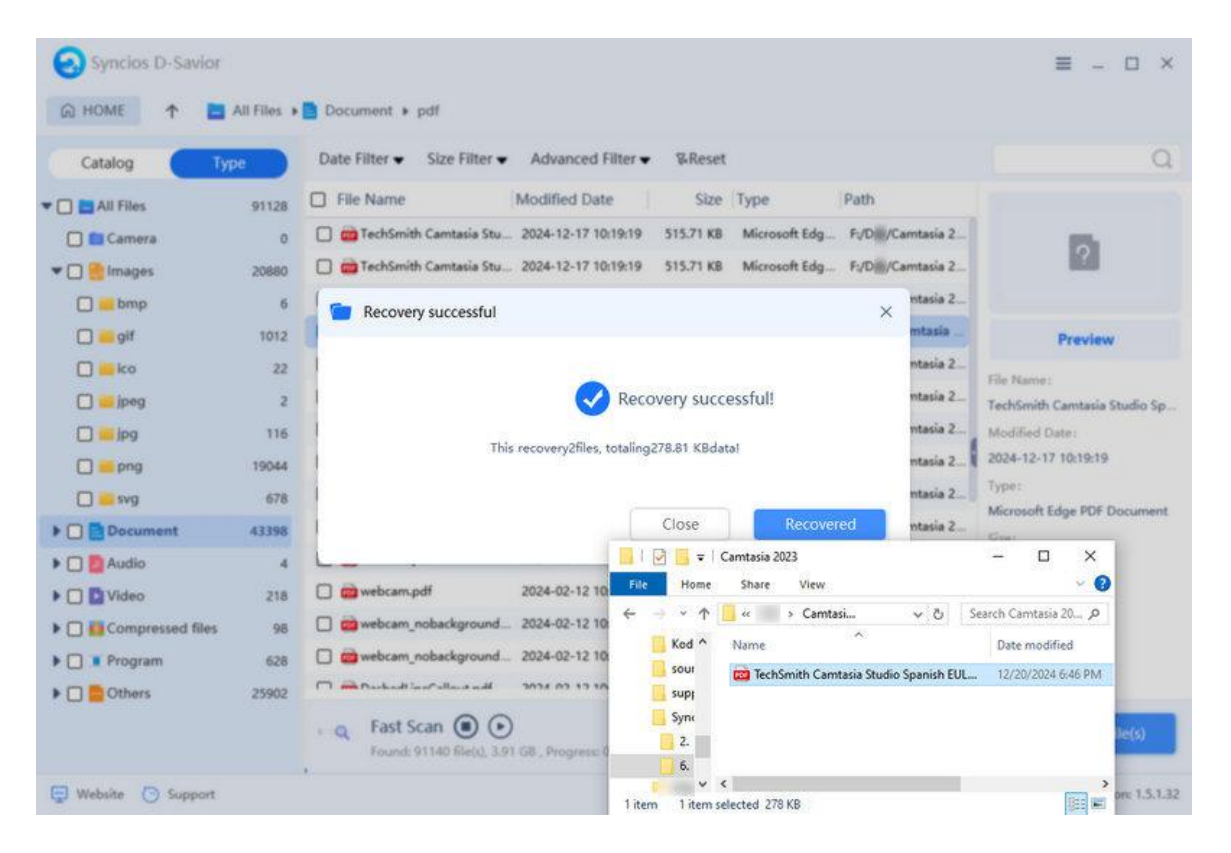

## Support & Contact

- Support
- Contact Us

### Support

For more information, please visit Syncios's official website!

- Homepage: https://www.syncios.com/
- Product Page: <u>https://www.syncios.com/d-savior/</u>

If you meet any problem, you may help yourself with Syncios FAQ!

- FAQ Page: https://www.syncios.com/support/d-savior-faq.html
- Support Page: https://www.syncios.com/support.html

#### **Contact Us**

If you didn't get the answers from the Homepage, please contact Syncios technical support team for further assistance. Technical support inquiry, suggestion, feedback, proposal, compliments, or even criticism, are all welcome.

We are always ready to service you with prompt and useful email support. We will answer your emails within 48 hours. Please allow time lag due to different time zones.

Support E-mail: <a href="mailto:support@syncios.com">support@syncios.com</a>

Our Facebook: https://www.facebook.com/syncios.official/

Our Twitter: <u>https://twitter.com/Sync\_ios</u>